## Settings for Netscape Communicator 4.x For WxScope Plug-in

1. In Netscape, go to the Edit menu, and click on the Preferences option.

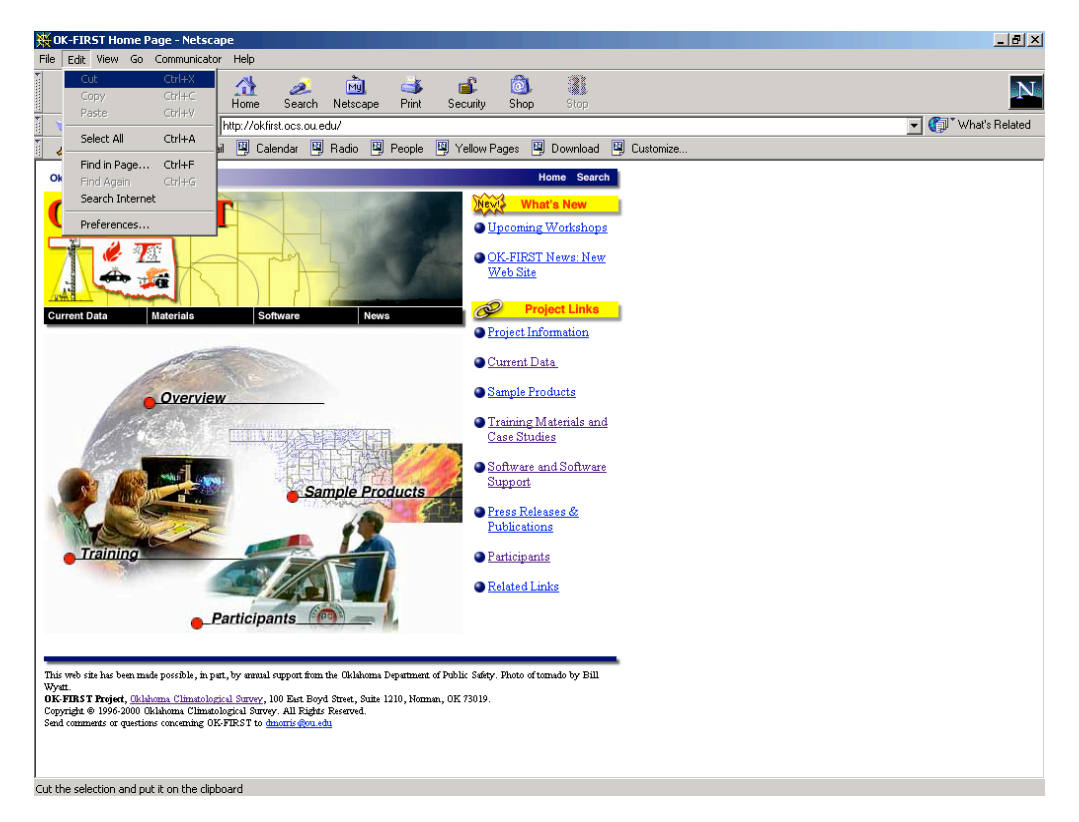

2. Click on the plus sign next to "Advanced".

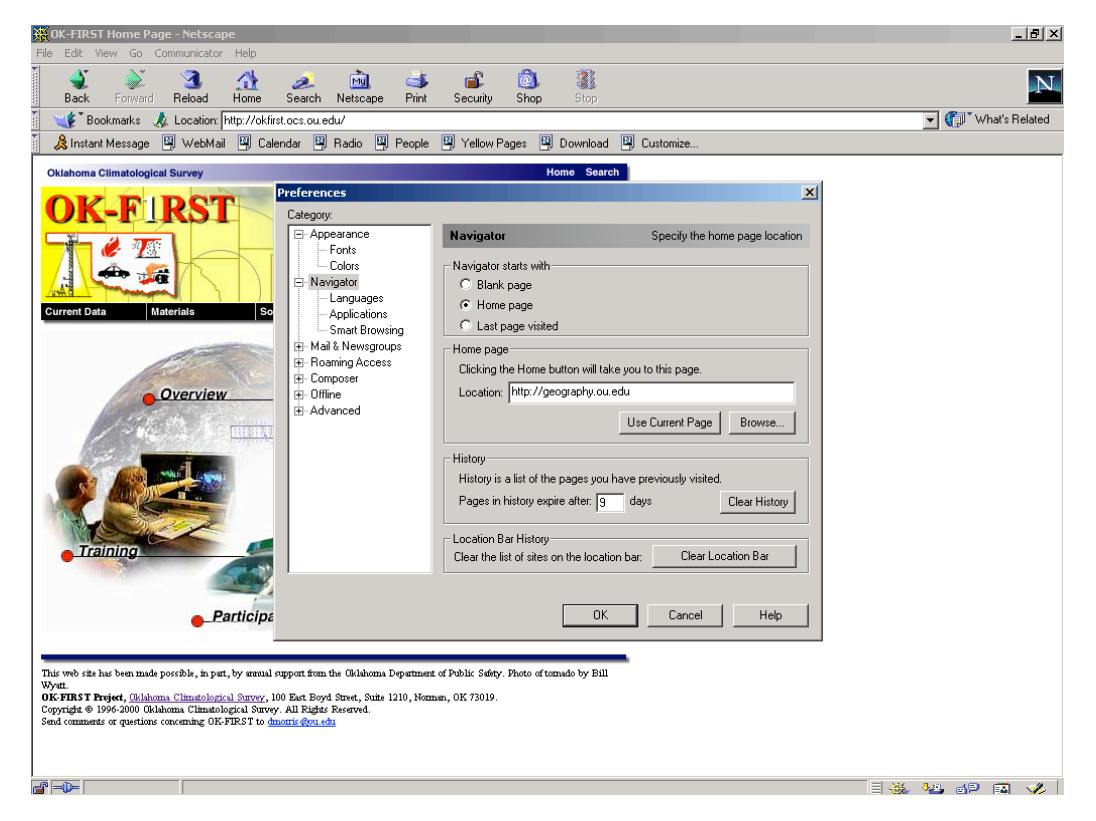

## 3. Click on "Cache".

| Prior Edit View Go Communicator Help     Back Forward Reload Home Search Netscape Print Security Shop Stop     To Bookmarks Location: http://cklint.ocs.ou.edu/     To Bookmarks Location: http://cklint.ocs.ou.edu/     To Bookmarks Location: http://cklint.ocs.ou.edu/     To Bookmarks Location: http://cklint.ocs.ou.edu/     To Bookmarks Location: http://cklint.ocs.ou.edu/     To Bookmarks Location: http://cklint.ocs.ou.edu/     To Bookmarks Location: http://cklint.ocs.ou.edu/     To Bookmarks Location: http://cklint.ocs.ou.edu/     To Bookmarks Location: http://cklint.ocs.ou.edu/     To Bookmarks Location: http://cklint.ocs.ou.edu/     Clinthoma Climatological Survey     Home Search     Constructure: State with     Current Data     Materials     Search     Current Data     Mail: Newsgooup: Search     Current Data     Mail: Newsgooup: Search     Search     Bank page     Current Data     Mail: Newsgooup: Search     Search     Search     Search     Search     Search     Search     Search     Search                                                                                                    |
|----------------------------------------------------------------------------------------------------|
| Back   Forward   Reload   Hone   Search   Netscape   Pint   Security   Stop     Image: Security   Bookmarks   Location: http://dkirst.ocs.ou.edu/   Image: Security   Image: Security                                                                                                    |
| Corrent Deta Materials Composer Composer |
| Ministant Message   WebMail   Calendar   Padio   People   Yellow Pages   Download   Customize     Oklahoma Climatological Survey   Nome   Search   X     OK-FIRST   Preferences   X     Cargony   Navigator   Specify the home page location     Outcome   Manipages   Navigator starts with   Navigator starts with     Outcome   Navigator   Specify the home page location     Outcome   Navigator starts with   Bank page     Current Data   Mait Mevagroup   Bank page   Last page viaited     Browing Composer   Browing Access   Clicking the Home button will take you to this page.     Download   Direction will take you to this page.   Device   Direction will                                                                                                    |
| Oklahoma Cilmatological Survey Home Search   OK-FIRST Preferences X   Current Data Materials Se   Current Data Materials Se   Current Data Materials Se   Current Data Materials Se   Current Data Materials Se   Current Data Materials Se                                                                                                    |
| OK-FIRST Preferences   Current Data Materials   Current Data Materials   Current Data Materials   Current Data Materials   Current Data Materials   Current Data Materials   Current Data Materials   Current Data Materials   Current Data Materials   Current Data Materials                                                                                                    |
| Training   Image: Control of the pages you have previously visited     Pages in history expire after: 3 days   Clear History     Location Bar History   Clear the fist of sites on the location bar:   Clear History     Pages in history expire after: 3 days   Clear History     Clear the fist of sites on the location bar:   Clear Location Bar                                                                                                    |
| Copyright © 1996-3000 Uklahoma Ulimatological Survey. All regists Kestred.<br>Send comments or questions concerning OK-FIRST to <u>dimensi dou ada</u>                                                                                                    |
|                                                                                                    |

## 4. Click on the "Every Time" radio button.

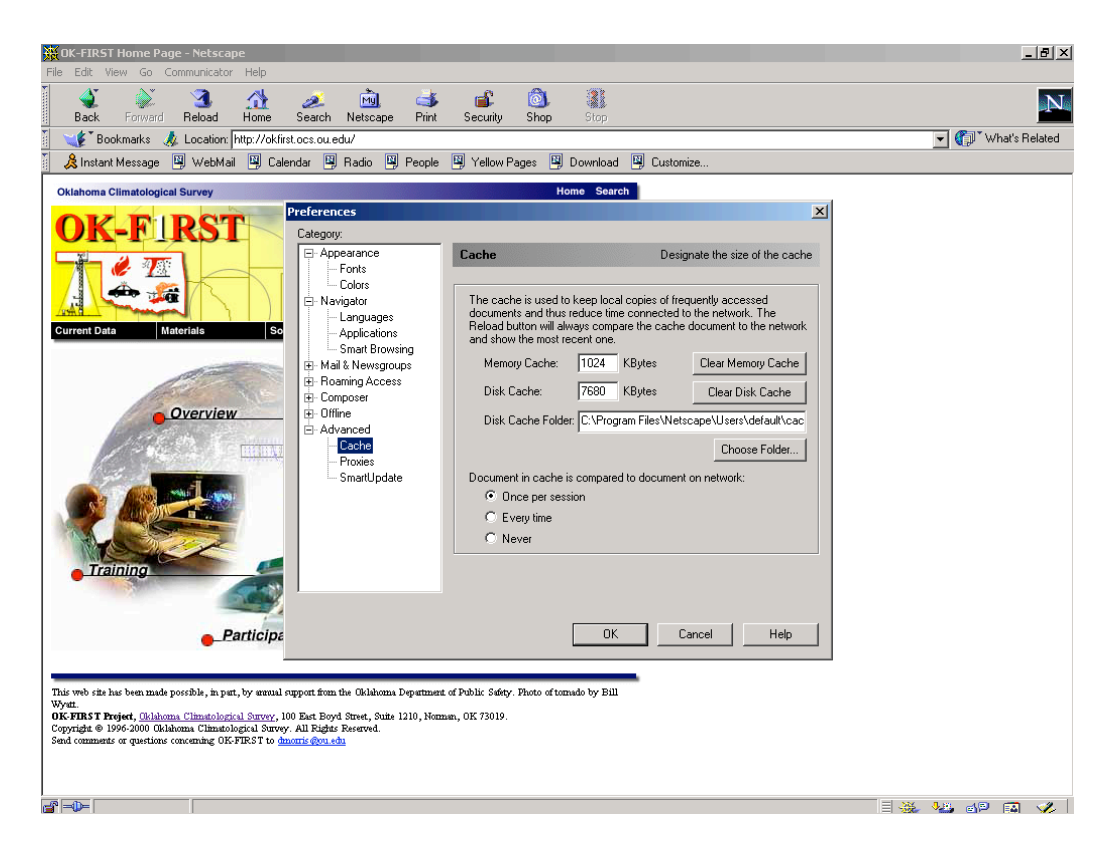

5. Click on the OK button to return to the main browser window.

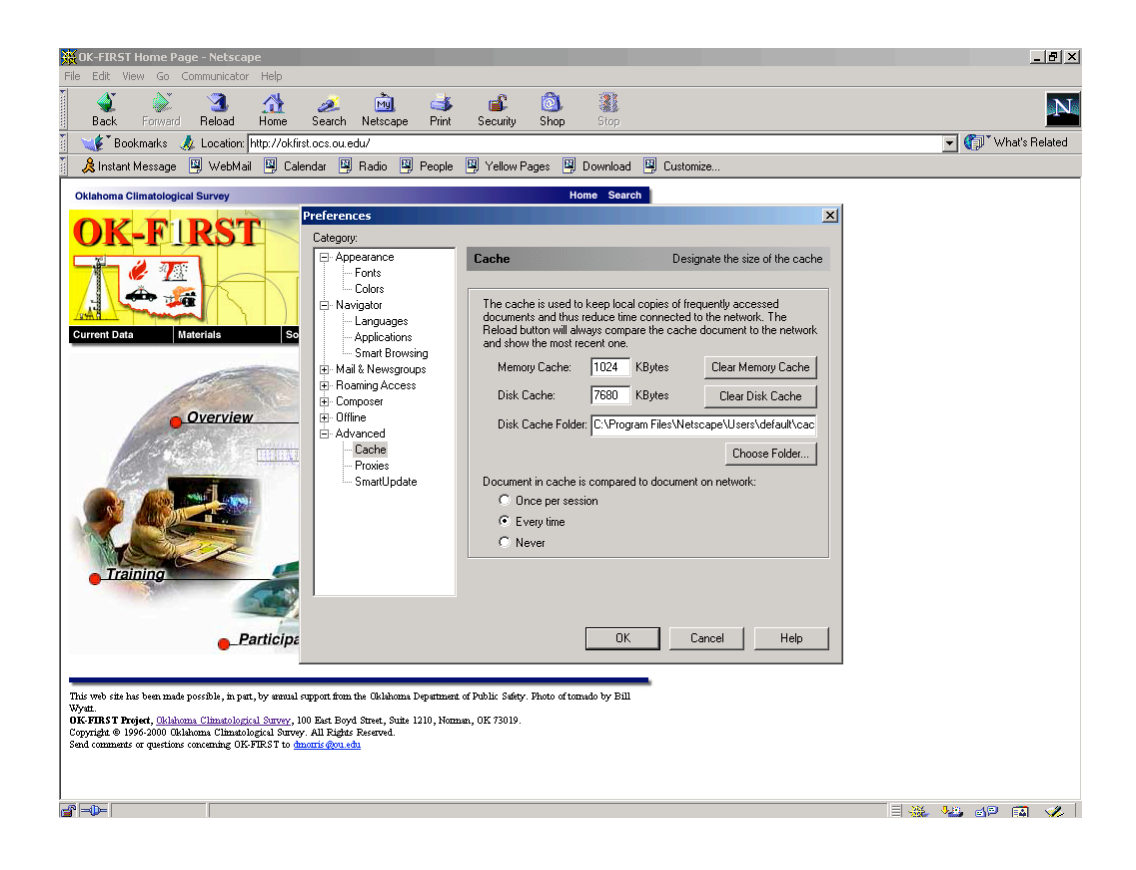